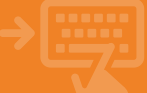

## Cuentas > Pagos > Pago de tributos

Entra en la opción de pagos y selecciona el tributo que quieres pagar.

| CALM REPORT     | Nombre Apellido Apellido                          | i-buzón                            | Último acceso: 10/03/2021        |
|-----------------|---------------------------------------------------|------------------------------------|----------------------------------|
| 🗒 Cuentas       | 🕯 Inicio > Cuentas                                |                                    |                                  |
| Tarjetas        | CUENTAS                                           |                                    |                                  |
| % Financiación  | Transferencias                                    |                                    |                                  |
| Ahorro          | → Traspaso entre mis cuentas                      | ightarrow Nacionales               | $\rightarrow$ Periódicas         |
| Archivos        | → Anular transferencia SEPA<br>→ Dinero en cajero | → Internacionales → Pagos Hal Cash | → Target<br>→ Consultar emitidas |
| 6 Internacional | Pagos                                             |                                    |                                  |
| Seguros         | -> Domiciliaciones                                | → Pago de recibos                  | -> Securidad Social              |
| 🛠 Utilidades    | → Pago de tributos                                | → Información fiscal               | → Tributos locales               |
|                 | ✓ → Petición de talonarios                        | → Recarga de móviles               |                                  |

#### Selecciona el tipo de tributo que vas a pagar.

Primero elije cómo quieres capturar los datos del tributo que vas a pagar y a continuación selecciona la entidad emisora y, en función de la misma, el tipo de tributo.

| 141 | cajamar       | 😑 Banca Electrónica Remesas Web Broker Mis Finanzas 🔍 🔿 Salir                                                   |  |  |  |  |
|-----|---------------|----------------------------------------------------------------------------------------------------|--|--|--|--|
|     |               | Nombre Apellido Apellido i-buzón Último acceso: 10/03/2021                                                      |  |  |  |  |
| 8   | Cuentas       | Inicio > Cuentas > Pagos > Pago de tributos                                                                     |  |  |  |  |
| -   | Tarjetas      | 🚯 Selección 🕨 🔞 Datos 🕨 🎯 Confernación 🕨 🔞 Pinalización                                                         |  |  |  |  |
| %   | Financiación  | Pago de tributos 😥                                                                                              |  |  |  |  |
| 8   | Ahorro        | <ul> <li>Teclear datos</li> <li>Teclear código de barras</li> </ul>                                             |  |  |  |  |
| 6   | Archivos      | Entidad emisora 🛛 AEAT. Hacienda. Agencia tributaria 🔍 💌                                                        |  |  |  |  |
| 0   | Internacional | Tributos de la A.E.A.T. I.V.A.                                                                                  |  |  |  |  |
| \$  | Seguros       | Le recordamos que tras el pago de tributos de la AEAT es necesario hacer la presentación telemática en su web 😗 |  |  |  |  |
| *   | Utilidades    | Puede obtener su cartificado homologado en las siguientes web emisoras<br>FMNT Cámara de Comercio               |  |  |  |  |
|     |               | Aceptar                                                                                                    |  |  |  |  |

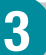

2

### Introduce los datos del tributo.

Rellena los datos que se solicitan y, antes de aceptar, verifica que los mismos son correctos.

| iii calamar    | 😑 Banca Electrónica Remesas Web Broker Mis Finanzas Q 🔿 Salir                                                                                                    |  |  |  |
|----------------|----------------------------------------------------------------------------------------------------|--|--|--|
| CAARDAN        | Nombre Apellido Apellido i-buzón Último acceso: 10/03/2021                                                                                                    |  |  |  |
| Cuentas        | Inicio > Cuentas > Pagos > Pago de tributos                                                                                                    |  |  |  |
|                | 🚺 Jatos y 😰 Confirmación y 🕲 Finalización                                                                                                    |  |  |  |
| Tarjetas       | Pago de tributos: TVA 😜                                                                                                    |  |  |  |
| % Financiación | Mod. 300                                                                                                    |  |  |  |
| Ahorro         | Selectional is contract with the selection of the selection of the selecti |  |  |  |
| Archivos       | Tipo de autoliquidación: ingreso                                                                                                    |  |  |  |
|                | * lipo de documento del contribuyente intri V                                                                                                    |  |  |  |
| Internacional  | Principal Band                                                                                                    |  |  |  |
| A -            | Anagrama etiqueta fiscal No introducir para persona jurídica                                                                                                    |  |  |  |
| 🕸 Seguros      | Periodo Primer trimestre V                                                                                                    |  |  |  |
| Y Utilidadae   | Importe total (mayor que 0) eur.                                                                                                    |  |  |  |
| PC Otheradea   | 🗌 Aplazar el pago de este impuesto con una tarjeta de crédito 💡                                                                                                    |  |  |  |
|                | Aceptar                                                                                                    |  |  |  |

# PAGO DE TRIBUTOS EMPRESAS

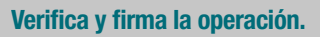

Recuerda comprobar que los datos consignados son correctos, y en caso afirmativo, firma la operación.

| ili cələmər                  | Banca Electrónica Remesas Web                                                                    | Broker Mis Finanzas      | 🖒 Salir   |  |  |
|------------------------------|--------------------------------------------------------------------------------------------------|--------------------------|-----------|--|--|
| Cujaman                      | Nombre Apellido Apellido                                                                         | i-buzón Último acceso: 1 | 0/03/2021 |  |  |
| Cuentas                      | 🕷 Inicio > Cuentas > Pagos > Pago de tributos                                                    |                          |           |  |  |
| Tarjetas                     | (i) ≥ates > (2) Straffmación > (2) Finalización<br>Tributos de la A F A T                        |                          |           |  |  |
| % Financiación               | Verifique los datos y firme la operación                                                         |                          |           |  |  |
| a                            | Datos de la operación                                                                            |                          |           |  |  |
| ED Ahorro                    | Cuenta                                                                                           | ES13 3058                |           |  |  |
| -                            | Tipo autoliquidación                                                                             | Ingreso                  |           |  |  |
| <ul> <li>Archivos</li> </ul> | Documento del contribuyente                                                                      | NIF                      |           |  |  |
| <u>^</u>                     | Ejercicio fiscal                                                                                 | 2020                     |           |  |  |
| Internacional                | Anagrama etiqueta fiscal                                                                         |                          |           |  |  |
|                              | Importe                                                                                          | 60,00 eur.               |           |  |  |
| 😵 Seguros                    | Tipo fraccionamiento                                                                             | No fracciona             |           |  |  |
| ⊁ Utilidades                 | Introduzca su PIN personal de FirmaMóvil para completar la operación en el dispositivo iPhone XR |                          |           |  |  |
|                              | IIMPORTANTE!<br>Espera a ver la confirmación de la operación en ESTA pantalla.                   |                          |           |  |  |

#### ¡Ya está!

Δ

5

Verás en pantalla el justificante del tributo pagado para guardarlo e imprimirlo pero solo si lo necesitas.

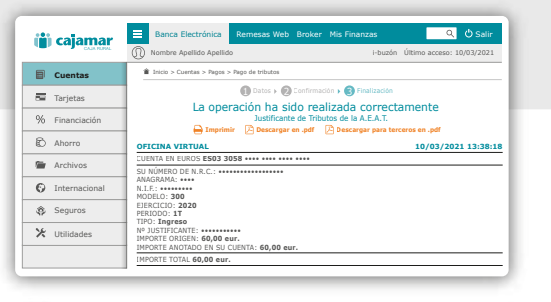

IMPORTANTE: Recuerda que tras el pago de algunos tributos de la AEAT es necesario hacer la presentación telemática del NRC en su web. Revisa la información ofrecida en pantalla.